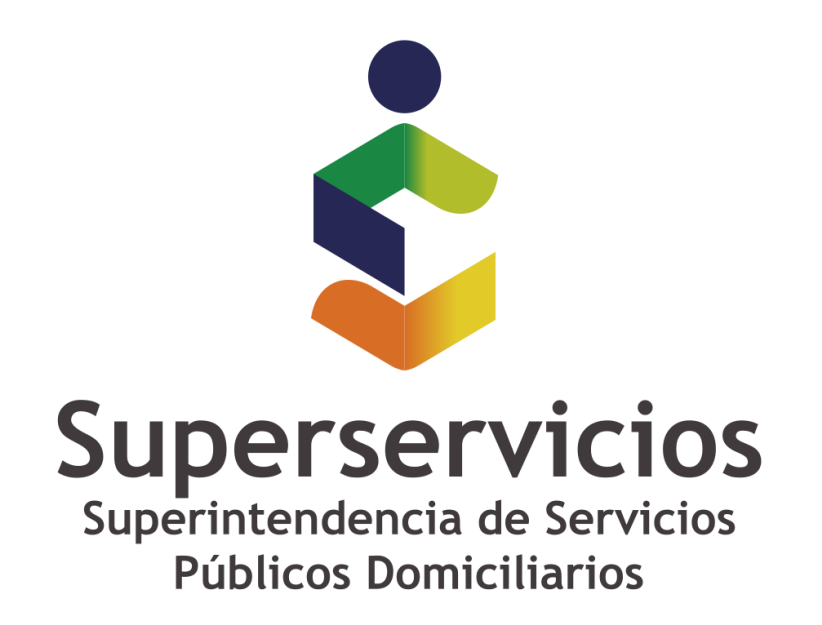

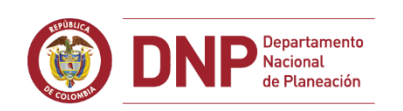

# **©** GOBIERNO DE COLOMBIA

**Casos especiales: USO** 

Mecanismo manual para actualizar el catálogo de taxonomías.

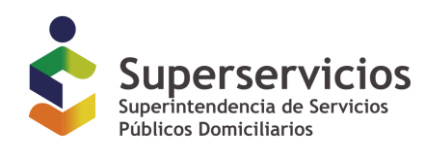

## Mecanismo manual para actualizar el catálogo de taxonomías.

En caso de querer asegurarse de que el aplicativo cargue las últimas versiones publicadas de las taxonomías es posible seguir el procedimiento que se describe a continuación.

#### Prerrequisito:

Antes de iniciar es necesario asegurar que el computador donde se ejecuta la herramienta no tiene restricciones de acceso en los servidores (proxy, firewall o de antivirus) que lo gobiernan bien sea eliminando las restricciones, o usándolo en una red libre de ellas.

Lar rutas URL a abrir (o IPs de ser necesarias) son:

- o <u>http://www.xbrl.org</u> 23.239.31.52
- o <u>http://xbrl.ifrs.org</u> 213.52.168.196
- o <u>http://www.sui.gov.co</u> 190.145.154.217
- o <u>http://www.reportingstandard.com:8080/</u> 213.4.37.68:8080 El puerto a abrir para esta ruta es el 8080

#### Pasos para forzar la actualización del catálogo sin reinstalaciones.

- 1. Cerrar XBRL Express.
- 2. Pulsar simultáneamente las teclas "Windows" y la tecla "R"

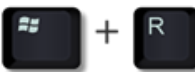

3. En la ventana que se despliega escribir el texto %appdata% y pulsar el botón "Aceptar"

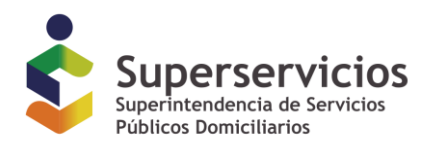

|        | Escriba el nombre del programa, carpeta, documento o<br>recurso de Internet que desea abrir con Windows. |          |  |  |
|--------|----------------------------------------------------------------------------------------------------|----------|--|--|
|        |                                                                                                    |          |  |  |
| Abrir: | %appdata%                                                                                                | 2.       |  |  |
|        |                                                                                                    |          |  |  |
|        | Aceptar Cancelar                                                                                         | Examinar |  |  |

4. En el explorador de Windows que se despliega acceder a la carpeta con nombre ReportingStandardXBRLTools

ReportingStandardXBRLTools

5. En esa carpeta eliminar el archivo con nombre "XBRLStaticCatalog2.xml"

XBRLStaticCatalog2.xml

6. Acceder en esa misma carpeta a la carpeta con nombre "xbrl-packages"

📗 xbrl-packages

7. Eliminar todo el contenido de esta carpeta

| Nombre                            | Fecha de modificación | Tipo        | Tamaño   |
|-----------------------------------|-----------------------|-------------|----------|
| 📓 sds-esfa-2015-02-03.zip         | 29/03/2016 02:17 PM   | Archivo ZIP | 2.747 KB |
| 📓 sds-finejercicio-2015-03-04.zip | 29/03/2016 02:17 PM   | Archivo ZIP | 68 KB    |
| 📓 sds-finejercicio-2015-12-31.zip | 29/03/2016 02:17 PM   | Archivo ZIP | 260 KB   |

- 8. Reiniciar XBRL Express
- 9. Abrir nuevamente el archivo XBRL.

### FIN DEL DOCUMENTO